# You can now order your repeat prescriptions through our website: <u>bridgesfamilypractice.co.uk</u>

# Please follow the simple steps below to set this up:

- 1. Open Google, Bing (or other search engines) and type in: bridgesfamilypractice
- 2. You will see: https://bridgesfamilypractice.co.uk click on this and it will take you to our web page

| <text></text>                                                                                                    | ry Website        |                   |                         |                                            | Translate this page                                   | Search |
|----------------------------------------------------------------------------------------------------|-------------------|-------------------|-------------------------|--------------------------------------------|-------------------------------------------------------|--------|
|                                                                                                    | Bridges           | s Family Practice |                         |                                            | 2-6 Bryson Street Belfast, BT5 4ES<br>\$ 028 90458722 |        |
| Image: constraint of the second second se |                   | НОМ               | NEWS OPENING TIMES Y PR | RESCRIPTIONS Y APPOINTMENTS Y NEW PATIENTS | ✓ SERVICES ✓ STAFF ✓ CONTACT DETAILS                  |        |
| OPENING TIMES APPOINTMENTS PRESCRIPTIONS CONTACT US                                                                                                    |                   |                   | MM-                     | AL CONTRACTOR                              |                                                       |        |
| OPENING TIMES APPOINTMENTS PRESCRIPTIONS CONTACT US                                                                                                    |                   |                   |                         | 110                                        |                                                       | 0      |
| OPENING TIMES APPOINTMENTS PRESCRIPTIONS CONTACT US                                                                                                    |                   | 9                 |                         | <b>A</b>                                   | TQ                                                    |        |
| Click on Prescriptions                                                                                                    |                   | OPENING TIMES     | APPOINTMENTS            | PRESCRIPTIONS                              | CONTACT US                                            |        |
|                                                                                                    | Click on Prescrip | otions            |                         |                                            |                                                       |        |
|                                                                                                    |                   |                   |                         |                                            |                                                       |        |

4. Click on Order Your Repeat Prescription Online

\*/bidgesfamilypractice.co.uk/prescriptions1.aspx
bite
Bridges Family Practice

HOME NEWS OPENING TIMES > PRESCRIPTIONS > APPOINTMENTS > NEWP

OPENING TIMES APPOINTMENTS PRESCRIPTIONS

PRESCRIPTIONS

C Order Your Repeat Prescription Online

3.

You will now see this page where you have two options:

5. You must choose 'Click Here to Register Now' if you are a new user Or Choose the blue 'Log On' box if you have used this service before.

# **Bridges Family Practice**

## Registered Services Logon

| Register                                                                                                    | Log On                                                                                                    |  |  |  |
|----------------------------------------------------------------------------------------------------|----------------------------------------------------------------------------------------------------|--|--|--|
| New Users                                                                                                    | Registered Users                                                                                                    |  |  |  |
| If you have not yet registered, it is a quick and easy process and need<br>only be done once                       | If you are already registered, log on below.                                                                                                    |  |  |  |
| Click Here to Register Now                                                                                         | Cookies are required for the registered services to work correctly. By<br>logging on you are agreeing to allow cookies from this website to be<br>stored on your computer. Find out more |  |  |  |
| Need to Activate Your Registration?<br>If you have problems with the activation link in the registration email you | Email: Log On                                                                                                    |  |  |  |
| can manually activate your registration using the activation-key included in<br>your registration email.           | Password: Show characters                                                                                                    |  |  |  |
|                                                                                                    | Have you forgotten your password?                                                                                                    |  |  |  |

If you are logging on

you will see your email and password so just click the 'Log On' box.

 New Users – insert your name and email as shown and click 'Continue'

# Registered Services Logon

| Registration - Step One                                                    |                                                                                                    |  |  |  |  |  |
|----------------------------------------------------------------------------|----------------------------------------------------------------------------------------------------|--|--|--|--|--|
| Enter your name a<br>'Continue'                                            | nd email address in the boxes below and press                                                                                                    |  |  |  |  |  |
| Note: If you subsc<br>method of filtering<br>prescription@my<br>addresses. | ribe to a spam blocker service or use some other<br>your email you must ensure that the address<br>surgerywebsite.co.uk is added to your list of trusted |  |  |  |  |  |
| First Name(s):                                                             | Daffy                                                                                                    |  |  |  |  |  |
| Last Name:                                                                 | Duck                                                                                                    |  |  |  |  |  |
| Email:                                                                     | daffy.duck@yahoo.co.uk Cancel                                                                                                    |  |  |  |  |  |

- 7. Insert a password, confirm your password and tick the 'Terms and Conditions' box
- 8. Click 'Register'

### Registered Services Logon

| Registration -                        | Step Two                                                                          |
|---------------------------------------|-----------------------------------------------------------------------------------|
| 1. Enter your pass<br>passwords mu    | sword in the box below - for security reasons,<br>ist contain letters AND numbers |
| 2. Enter your pass<br>typed correctly | sword again in the confirmation box to ensure it was                              |
| 3. Read our terms<br>have done so a   | and conditions and check the box to confirm that you<br>and agree with them       |
| 4. Click the 'Regis                   | ster' button                                                                      |
| First Name(s):                        | Daffy                                                                             |
| Last Name:                            | Duck                                                                              |
| Email:                                | daffy.duck@yahoo.co.uk                                                            |
| Password:                             |                                                                                   |
| Confirm:                              | I agree to the Terms and Conditions                                               |

This box will appear —

9. Go to your email address you have inserted above and manually activate your registration by clicking on the link provided.

## Registered Services Logon

#### **Registration - Final Step**

#### Nearly Done!

- 1. Check your email for a message from the registration service
- Click the link in the email to activate your registration. If you have problems with the link you can manually activate your registration
- using the activation key included in the registration email.
- 3. You can now log on.

re/prescriptionsl.aspx?p=Z0NN18

----

10. You are now ready to order your repeat prescriptions and will see this page:

Step 1. Patient Details. Insert your details into the red starred boxes (required) if they are not there already.

Click the large green arrow

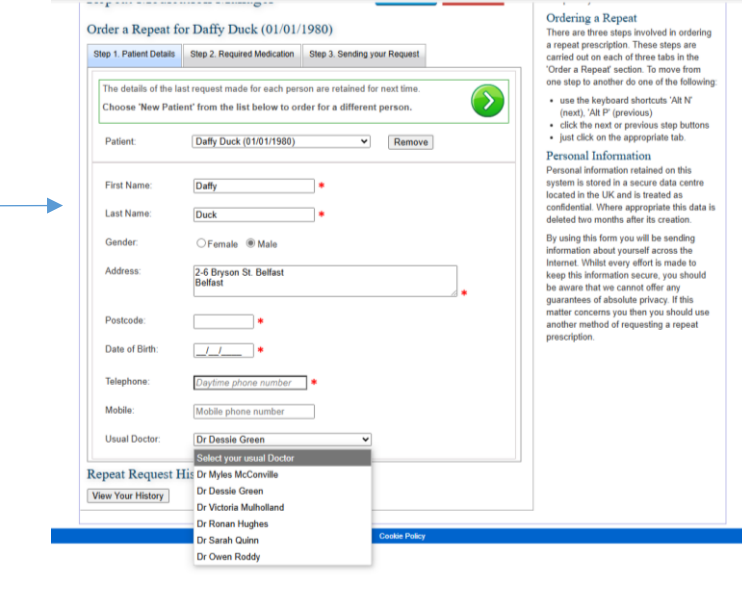

Step 2. Required medication. Type in your required medication from the drop down options

Plus Qty and Strength (if known)

Tick the Required box

Click the large green arrow

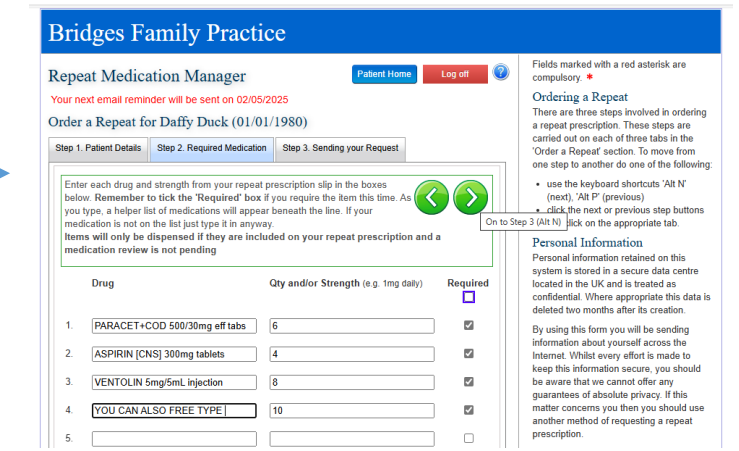

Step 3. Sending your Request.

We would recommend that you ask for an email reminder – this way you will receive an email reminding you to re-order your medication!

You can also ask for a confirmation email to inform you we have received your order.

Click 'Send Request'

The Practice will receive an email with your order and will process, they will always contact you if there are any queries.

|                                                                                                    |                                                                                                    |                                         |                                                                                    |                                              |                                | _         |
|----------------------------------------------------------------------------------------------------|----------------------------------------------------------------------------------------------------|-----------------------------------------|------------------------------------------------------------------------------------|----------------------------------------------|--------------------------------|-----------|
| Bridges Fa                                                                                                    | amily Practi                                                                                                    | ce                                      |                                                                                    |                                              |                                |           |
| Repeat Medica<br>Your next email remin                                                                        | ation Manager                                                                                                    | 2025                                    | Patien                                                                             | t Home                                       | Log off                        | ?         |
| Order a Repeat fo                                                                                             | or Daffy Duck (01/0                                                                                                  | 1/1980)                                 |                                                                                    |                                              |                                |           |
| Step 1. Patient Details                                                                                       | Step 2. Required Medicatio                                                                                           | Step 3.                                 | Sending your Req                                                                   | uest                                         |                                |           |
| Add any further deta<br>reminder email if yo<br>you have entered ho<br>Other Details:<br>Please do not includ | ails, choose a pick-up poin<br>u wish and send your requ<br>ere for next time, without a<br>le medical problems here | or home d<br>est. You ma<br>tually send | elivery option if a<br>ay also simply sav<br>ding the request.<br>nould be discuss | vailable, ord<br>ve everythin<br>sed with yo | ler a<br>g<br><u>ur doctor</u> |           |
| l will collect my pres<br>Send me an email r                                                                  | scription from: T<br>eminder in: 4                                                                                   | ie Surgery<br>weeks                     | V                                                                                  |                                              | ~                              |           |
| Send me a confirma                                                                                            | ation email:                                                                                                    |                                         |                                                                                    |                                              |                                |           |
| Repeat Request H                                                                                              | Send Reques                                                                                                    | Save the                                | ave For Later                                                                      | Can<br>ation details a                       | icel<br>and send the re        | equest to |
| View Your History                                                                                             | ,                                                                                                    |                                         |                                                                                    |                                              |                                |           |

Thank-you for ordering your medication online!